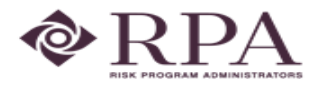

#### Using Risk Partner for Exposure Renewal – SPELL July 1, 2023/2024 Renewal

This document provides instructions for using the Risk Partner database to submit your renewal information.

If you have any questions, please contact Brad Hoffman at Brad\_Hoffman@RPAdmin.com

#### Logging into RiskPartner System 1. Click on the following URL: https://login.riskpartner.com/ RiskPartner Simplifying Risk Management 2. Enter your login credentials. Sign in to your account a) 📕 (Login ID): Type your complete email Please enter your credentials to log in address. b) **%** (Password) English a. **Returning users:** Use your existing password. If you have forgotten а 1 your password, click I forgot my 9 password and initiate the password I forgot my password b reset process. Once you have 22 С changed your password, click Save at the bottom of the screen. Sign In Remember Me b. **First time users:** Type in the word "password". You will be required to change this after logging into Risk NOTE: Partner for the first time. If other district personnel require access to (Client): This is your pool acronym Risk Partner so they can complete parts of c) the renewal application or update the SPELL JIF property information you may either: • Provide them with your login 3. Click Sign In. credentials: or • Contact Brad Hoffman at Brad Hoffman@RPAdmin.com to add them as a user

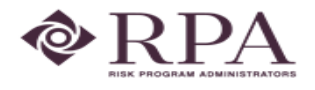

# Navigating Risk Partner

You will notice five buttons on the left navigation panel. Each is listed and explained below:

- a) **Home** Used to navigate to the Home base or Main menu of RMIS.
- b) **Data Collection** Used to review/update locations, COPE, and property values.
- c) **Questionnaires** This contains your renewal exposure questionnaires.
- d) **Downloads** Currently not being used
- e) Logout

#### NOTE:

- A prerecorded video demonstration is available through a link on the **Home** screen. This video provides an overview for how to use the RiskPartner database.
- If you have any questions regarding the types of information, please reach out to Brad Hoffman.

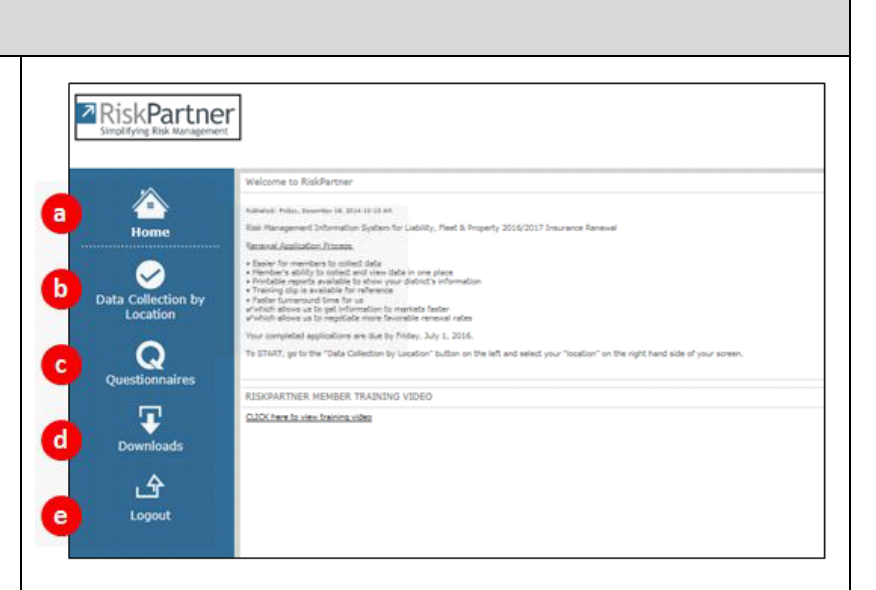

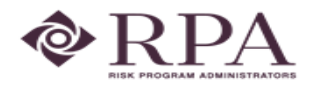

b

No Changes

Artificial Time. W.

ress Interruption:

Extra Expense:

Miscellaneous: R

Fleet Value:

nt Indid: 🔲 Indid in Parent: 🗌

Content Value: 1220000

Property Value: 3310697.00

Total Value: 15510700.00

Attach Documents Save Cancel

# Completing the Data Collection Screen

RiskPartner

Q

Ŧ

E Data Collector

- Building Values

bile Equipment: 🗹 3.00

EOP Equipment:

Extra Expense: 🕅

lo Visual Equip:

Builder's Risk:

ints Receivable:

Valuable Papers:

Construction

Occupancy

Protection

Exposure

Comment:

EDP Media:

Fine Arts:

e

**Data Collection** supports your ability to add, edit, delete, or confirm existing exposure information.

- 1. To review and modify your exposure information select **Data Collection** from the left navigation panel:
  - a) Select the **Data Collection** tab.
  - b) Make a selection in the **Exposure Type** drop-down field, which is used to manage buildings, vehicles, etc.
  - c) Make a selection in the District drop-down field. Select your district name.
  - d) Click the pencil icon to edit the exposure data.
  - e) Modify the values as necessary, i.e. contents, outdoor property, mobile equipment, employee county by location, student count by location, please do not adjust building value as these will be provided by the SPELL JIF Property Appraiser.
  - f) When finished, click **Save** to send your changes for verification and approval. If no changes to existing values are needed click save.

**<u>NOTE</u>**: You may export your values to Excel at any time. However, if multiple users are making changes, the revised values will not be reflected on the downloaded spreadsheet until the values have been approved.

The **Submitted** tab (<sup>5</sup>) reflects the status of values you have submitted. Scroll to the right, the values on the **Submitted** tab will show you if the changes have been approved, rejected or not reviewed yet.

# 0 - D X

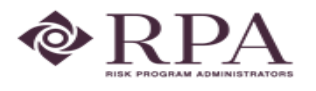

### Completing the Questionnaire Screens

Select **Questionnaires** from the left navigation panel, then:

- 1. Select the **"Renewal Questionnaire 2023-2024**" to access your renewal questionnaire and double click.
- 2. Click Edit and enter your renewal information in the Current Year column. The information provided for the prior year will display in the Last Year column.
- 3. If there are unanswered questions from the previous renewal (see Last Year column), please provide answers to these questions by entering the appropriate information in the Current Year column.
- 4. Once you have answered all questions for the current renewal, click **Save.**

#### NOTE:

- Please respond to all questions. Even if a value has not changed from the previous year, or if the value is "0", a value <u>must be entered</u> in the **Current Year** column.
- Edit the Questionnaire as often as necessary. Each time you make revisions, click **Save**.
- 5. When <u>all questions</u> have been finalized, check **Mark as Complete**.

Then click Save ( ) to return your renewal application. (NOTE: You will need to scroll to navigate between the top and the bottom of the screen.)

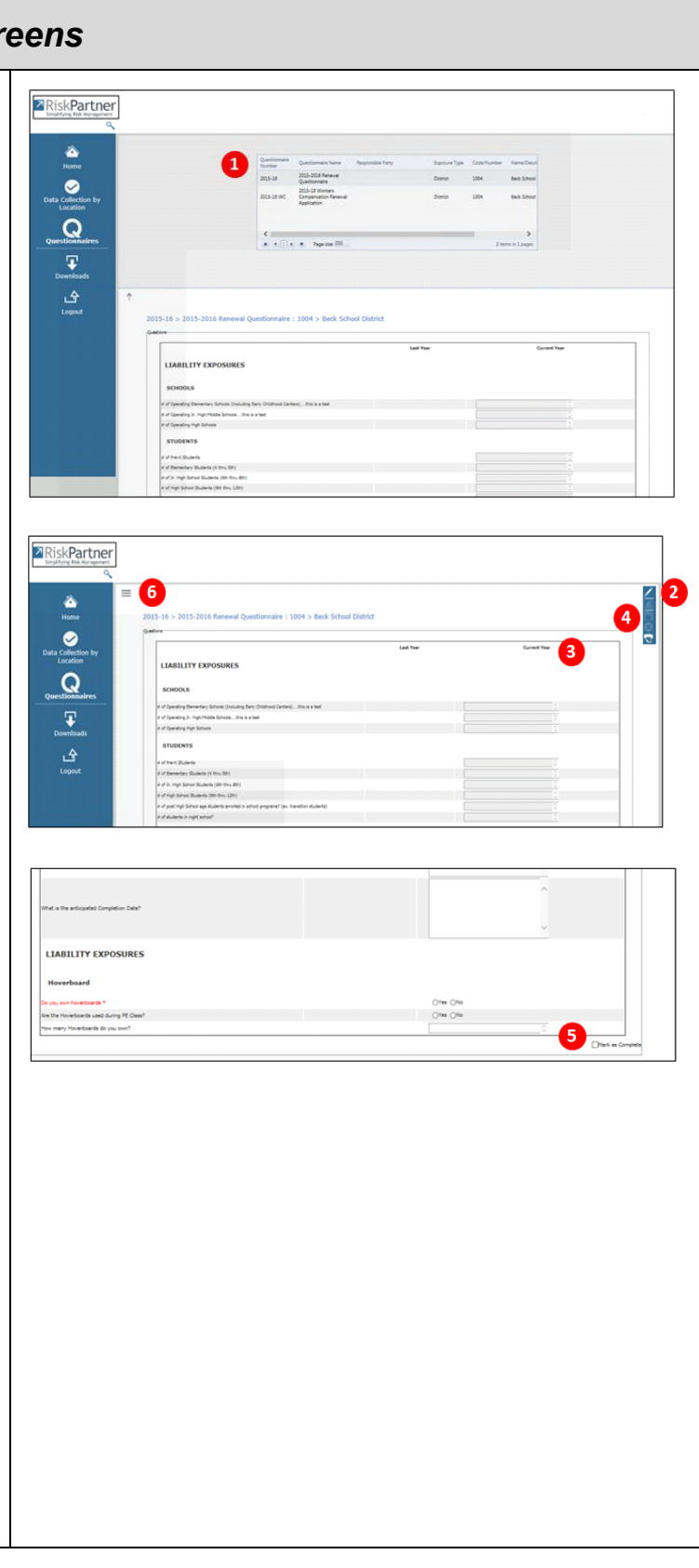

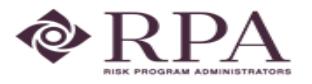

### Completing the Renewal Information

Your cooperation in completing the **Exposure Renewal Questionnaires** and returning the additional items requested below **via email** to **brad\_hoffman@RPAdmin.com & kim\_hill@RPAdmin.com** by *Friday, January 6, 2023* will enable us to negotiate the most favorable terms with the SPELL JIF carrier partners for our membership.

Please return the following via email: (NOTE: It is not necessary to send original copies by mail)

- Completed/Signed Environmental Liability application (attached to this email)
- A complete copy of your District's June 30, 2022 Audit
- A copy of the summary pages of your 2023-2024 ASSA Report
- NOTE: the Cyber Liability Renewal Application is not yet available from the carrier and will be sent to all separately at a later date.
- Contact: Brad Hoffman brad\_hoffman@RPAdmin.com